۱-ابتدا وارد سامانه اداره نقليه به نشاني transport.iut.ac.ir مي شويد

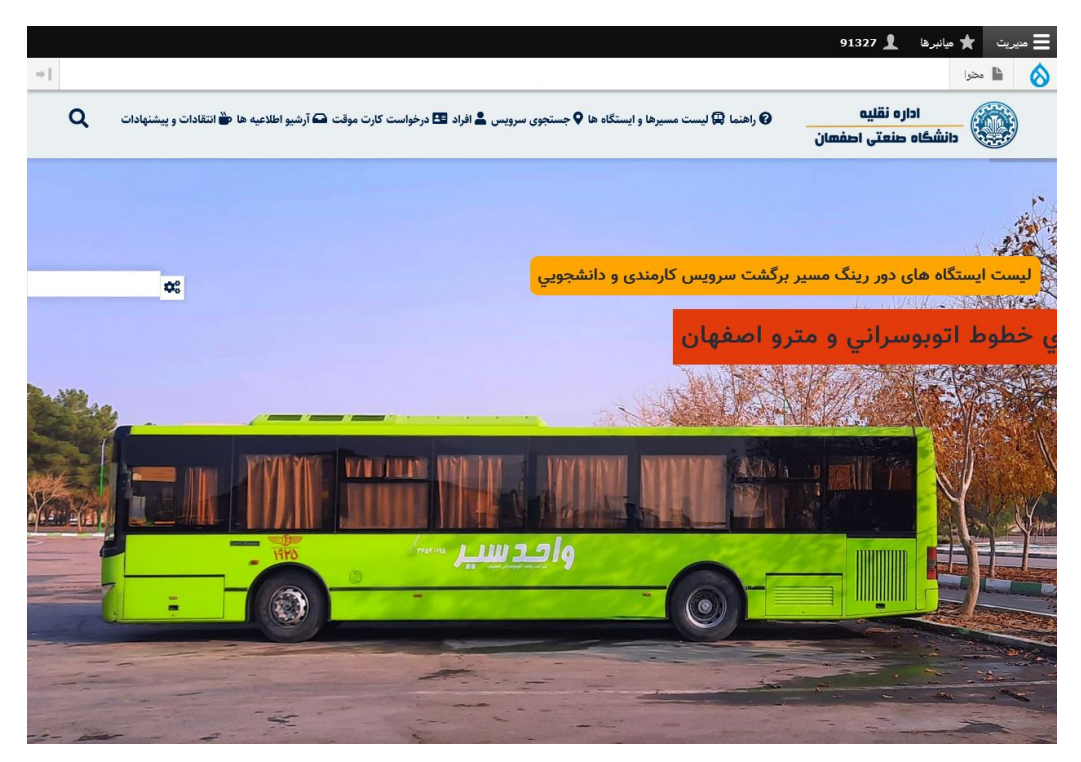

٢-بالاي صفحه اصلي بر روي قسمت "ليست مسير ها و ايستگاه ها" كليك نماييد.

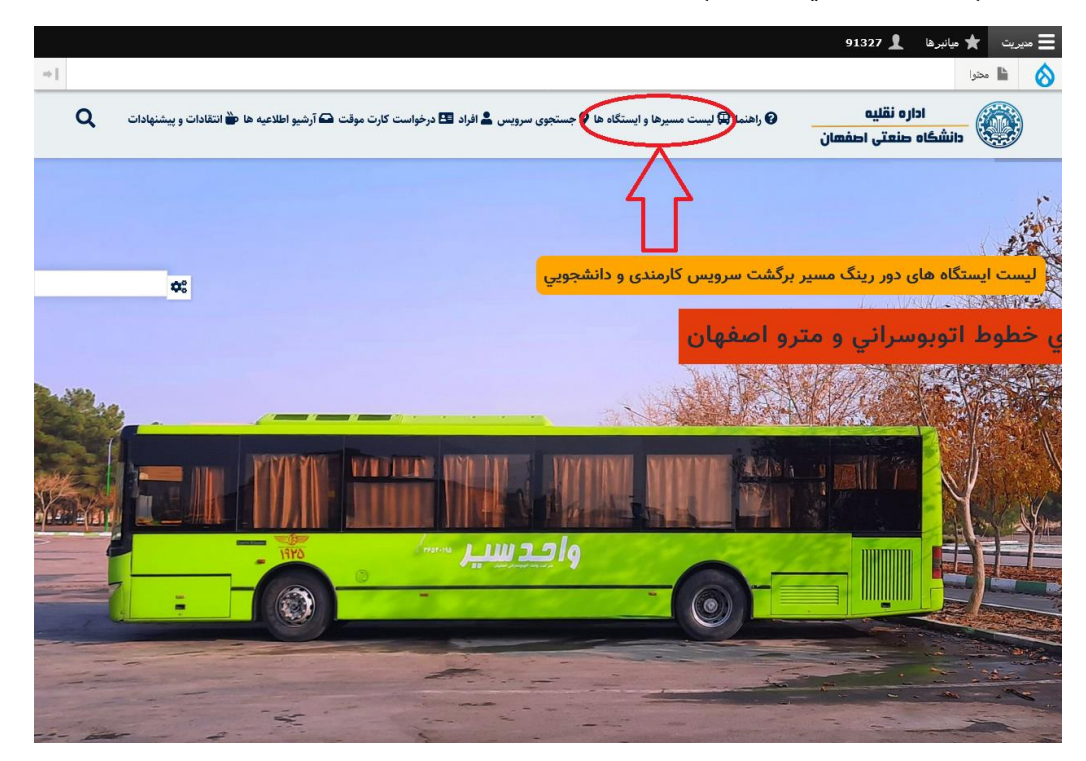

٣-بعد از باز شدن صفحه مي توانيد همه مسير هاي سرويس هاي كارمندي و دانشجويي را ملاحظه نماييد.

۴-جهت جستجوي دقيق تر مسير ها مي توانيد در قسمت جستجو نام خيابان يا مسير مورد نظر را تايپ نموده و كليد تاييد كليك نماييد.

|                                |                                                 |                                                | 91327 👤                               | \Xi مدیریت 🚖 میانبرها                       |
|--------------------------------|-------------------------------------------------|------------------------------------------------|---------------------------------------|---------------------------------------------|
| →                              |                                                 |                                                |                                       | 💧 🗎 محتوا                                   |
| به ها 🗳 انتقادات و پیشنهادات 🖉 | سرویس 💄 افراد 🖽 درخواست کارت موقت 🕰 آرشیو اطلاع | 🕑 راهنما 😡 لیست مسیرها و ایستگاه ها 🗣 جستجوی ر | ارہ نقلیہ<br>صنعتی اصفھان             | اد<br>دانشگاه                               |
|                                |                                                 | ستگاه ها                                       | ویس ها و ای                           | ليست سرو                                    |
| (                              | استاد - کارمند<br>دانشده                        | شماره خط<br>) ( شماره خط : ۱۶ - فعال )         | بر/ایستگاه<br>تان-رزمندگان ((کارمندي) | جستجو نام مسی<br>ع <b>و</b> مسیر: غرضی-گلست |
|                                | زمان                                            |                                                |                                       | ایستگاه                                     |
| ىىط دانشگاە                    | زمان اعلام شده تو،                              | ىتگاە شمارە ١١ )                               | انشگاه یادمان شهدا(ایس                | ایستگاه برگشت از د                          |
| ىىط دانشگاە                    | زمان اعلام شده تو،                              | یتگاه شماره ۱۱ )                               | انشگاه جنب تالارها (ایس               | ایستگاه برگشت از د                          |
|                                | V:10                                            |                                                | سجد امام حسن(ع)                       | خ رزمندگان مقابل م                          |
|                                |                                                 | ه                                              | ب خیابان شهید طاهر زاد                | خ جابر انصاري -جنب                          |
|                                |                                                 | ب مجتمع تجاري اداري نگين)                      | د از ورودي خ اشراق(جن                 | خ گلستان ۵۰متر بع                           |
|                                |                                                 | عنب پمپ بنزین)                                 | وي خيابان گل نرگس (ج                  | خيابان گلستان -روبر                         |
|                                |                                                 |                                                | ، نبش بلوار زیتون                     | خيابان شهيد احمدى                           |
|                                |                                                 | ه رضازاده                                      | ز میدان حج جنب چهاررا                 | خيابان سعدي بعد از                          |
|                                |                                                 |                                                | خ خردمند                              | خيابان غرضي-جنب                             |

۵-تعدادي از سرويس ها كارمندي،تعدادي مشترك كارمندي و دانشجويي و تعدادي فقط دانشجويي مي باشند كه مي توانيد با انتخاب گزينه استاد-كارمند و يا دانشجو نوع سرويس را مشخص نماييد.

۶-ایستگاه های برگشت از دانشگاه با تابلو و شماره مشخص گردیده است که در اول مسیر مشاهده می کنید، ایستگاه های حرکت از مبدا به دانشگاه نیز پس از آن به ترتیب مشخص گردیده است در ضمن زمان حرکت از ایستگاه اول نیز مشخص گردیده است.

٧-براي اطلاع از محل دقيق ايستگاهها مي توانيد با كليك بر روي مسير تمامي ايستگاهها به همراه
توضيحات و محل ايستگاه بر روي نقشه استفاده نماييد.

مثال:

| مشتاق                                                                 | استند - درمند<br>دانشجو                                              |
|-----------------------------------------------------------------------|----------------------------------------------------------------------|
| مسير: مشتاق-خواجو-نشاط(دانشجويي) ( شماره خط : ۳۸ - فعال )<br>         |                                                                      |
| ستگاه                                                                 | زمان                                                                 |
| ستگاه برگشت از دانشگاه حلقه یادمان روبروي سلف مرکزي (ایستگاه شماره۱۷) | زمان اعلام شده توسط دانشگاه                                          |
| گشت از دانشگاه سه راه شیمی (ایستگاه شماره ۱۷)                         | زمان اعلام شده توسط دانشگاه                                          |
| مشتاق جنب خ ابوالحسن اصفهانی                                          | V;••                                                                 |
| چهارباغ خواجو-جنب خ شهدای خواجو روبروي بانك ملت                       | ساعت رسیدن را بر اساس زمان حرکت از ایستگاه اول (بالا) محاسبه نمایید. |
| چهارباغ خواجو-نرسيده به مکينه خواجو-روبروي خ عافيت                    | ساعت رسیدن را بر اساس زمان حرکت از ایستگاه اول (بالا) محاسبه نمایید. |
| انشاط-بعد از چهارراه نقاشی بعد از ایستگاه اتوبوس                      | ساعت رسیدن را بر اساس زمان حرکت از ایستگاه اول (بالا) محاسبه نمایید. |
| نشاط قبل از چهار راه شکر شکن روبروي درمانگاه بعد از ايستگاه اتوبوس    | ساعت رسیدن را بر اساس زمان حرکت از ایستگاه اول (بالا) محاسبه نمایید. |

٨-لطفا به قسمت توضيحات هر سرويس دقت فرماييد.

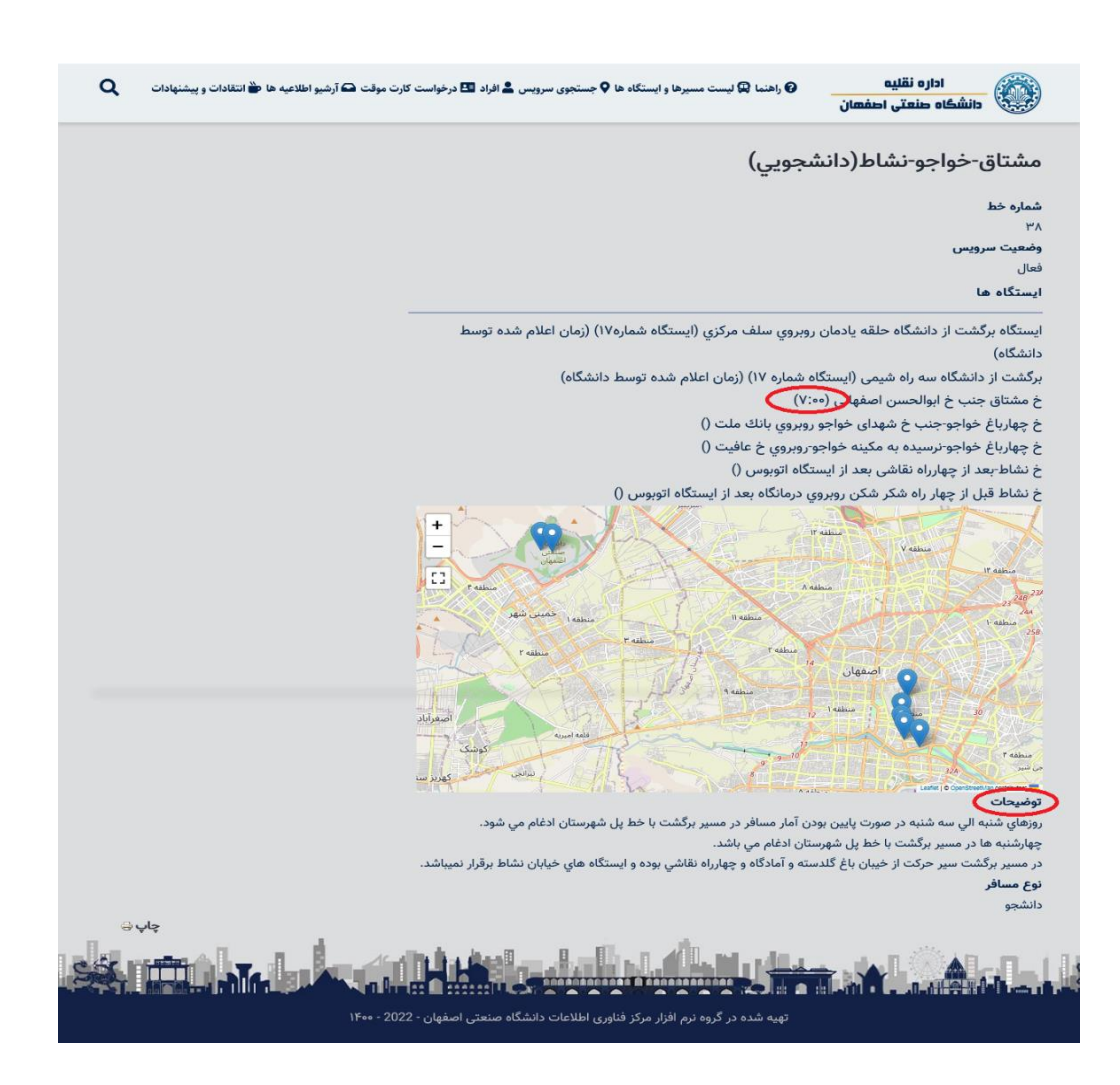

٩- براي اطلاع از برنامه زمانبندي سرويس هاي ميدان جمهوري ،پايانه مترو، خميني شهر و سرويس داخلي به قسمت آرشيو اطلاعيه ها مراجعه نماييد.

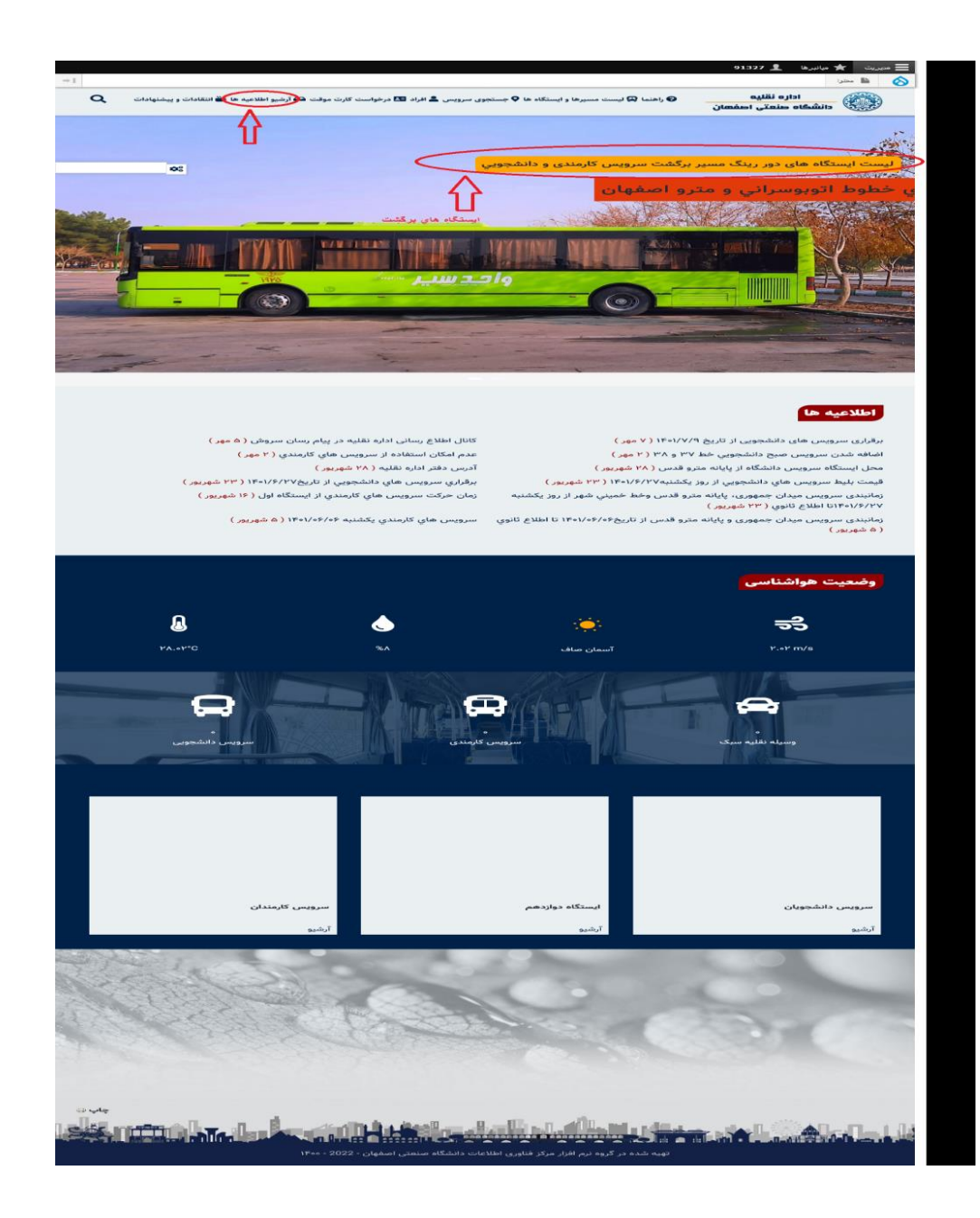

 ۱۰ در صورت ورود به سامانه با تلفن همراه جهت دسترسی به منو از روش زیر استفاده نمایید:

: ٣  $\mathbf{\Delta}$ 🗎 transport.iut.ac.ir اداره نقليه دانشگاه صنعتی اصفهان ویس ها و ایستگاه ها طوط اتوبوسراني و مترو اصغهان اطلاعيه ها برقراری سرویس های دانشجویی از تاریخ ۱۴۰۱/۷/۹ ( ۷ مهر) کانال اطلاع رسانی اداره نقلیه در پیام رسان سروش ( ۵ مهر) اضافه شدن سرويس صبح دانشجويي خط ٣٧ و ٣٨ ( ۲ مهر) عدم امكان استفاده از سرويس هاي كارمندي ( ۲ مهر )

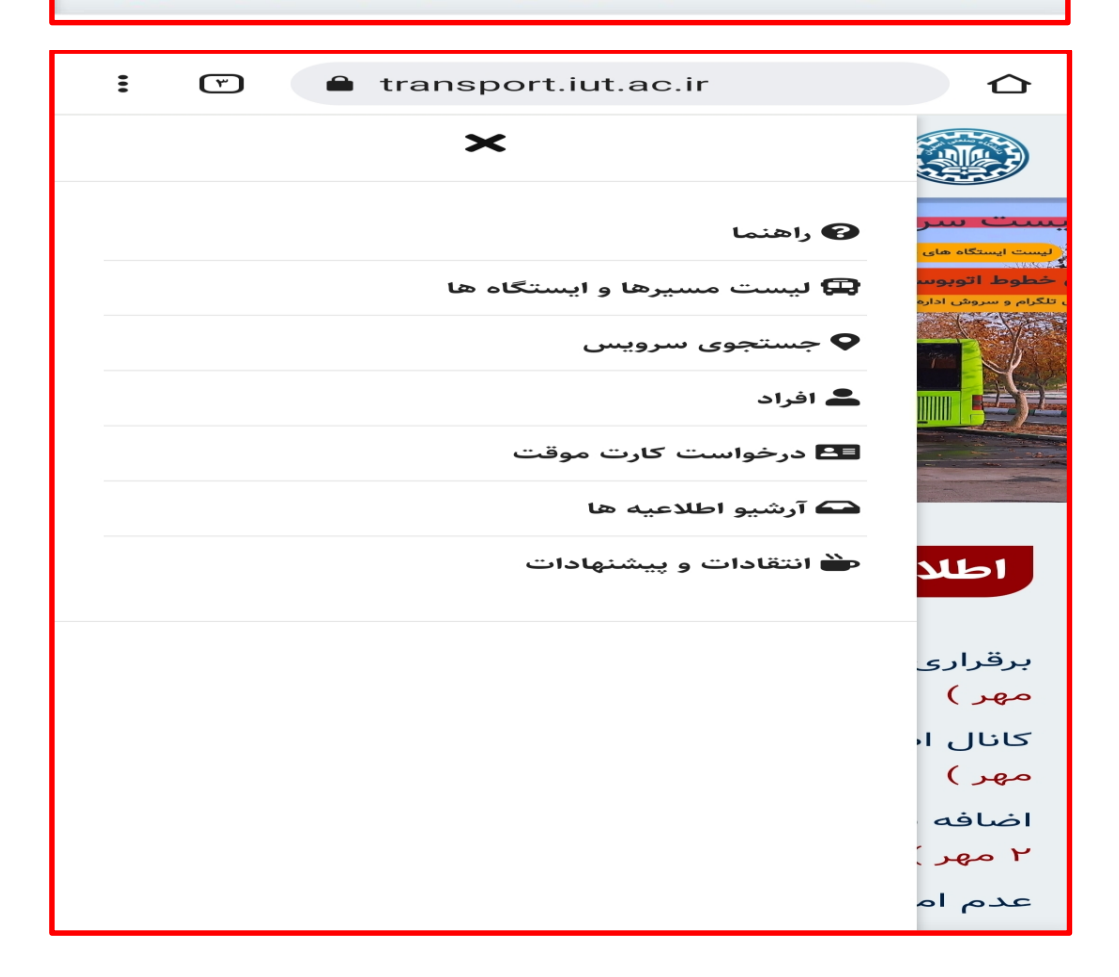